## How to revoke a submitted inquiry scheme (document) on the web side

After the user submits the inquiry scheme, if no one approves the documentation, the inquiry list submitted by the user can be withdrawn.

Users can log in to the OLISS Web side and follow steps 1–5 in the "Purchase Management  $\rightarrow$  Inquiry Management" interface.

|                                                                                                    |                                                                                                    |                                                                                                    |                                                                                     |                                                                                            | Worl                                                                                                    | kbench (29222) V                                                 | essel Monitor F                | Find                                                                                                    |                                                                                                    |                                                                                 |                                                   | ) 🛣 <del>3</del> 941                    |
|----------------------------------------------------------------------------------------------------|----------------------------------------------------------------------------------------------------|----------------------------------------------------------------------------------------------------|-------------------------------------------------------------------------------------|--------------------------------------------------------------------------------------------|----------------------------------------------------------------------------------------------------|------------------------------------------------------------------|--------------------------------|----------------------------------------------------------------------------------------------------|----------------------------------------------------------------------------------------------------|---------------------------------------------------------------------------------|---------------------------------------------------|-----------------------------------------|
| Purchasing v                                                                                                    | Spa                                                                                                    | ire Parts Ma                                                                                                    | irine Stores                                                                        | Oil Chart                                                                                  | → Switchable m                                                                                                    | aterial type                                                     |                                |                                                                                                    |                                                                                                    |                                                                                 |                                                   |                                         |
| Management                                                                                                    |                                                                                                    |                                                                                                    |                                                                                     |                                                                                            | 2、Quickly f                                                                                                    | ind the target do                                                | cumentation ad                 | cording to keywor                                                                                                    | ds and filter colum                                                                                           | ns View the expire                                                              | d RFQs(166)                                       | heck My RFQ On                          |
| Purchase<br>Application                                                                                                    | Add                                                                                                    |                                                                                                    |                                                                                     |                                                                                            | Please select Belonging                                                                                                    |                                                                  |                                | Please select creation date. Supplier Name Keywords Searchi                                                                                                    |                                                                                                    |                                                                                 |                                                   | 3 Search Reser                          |
| Purchase Docking                                                                                                    | No.                                                                                                    | RFQ No.                                                                                                    | RFQ Name                                                                            | Inquiry Mode 👻                                                                             | Purcahse Appl.No./Appl                                                                                                    | Purchase Plan Type 🔻                                             | Vessel *                       | Number of inquiry items                                                                                                    | Number of Inquiry Suppli.                                                                                     | Qty of Feedback                                                                 | Approving -                                       | Operation                               |
| Materials D                                                                                                    | 1                                                                                                    | PE-P24111302                                                                                                    | 备件询价单P2                                                                             | General Inquiry                                                                            | OL1-PA-P24111104 (1)                                                                                                    | Minor Purchase                                                   | LINK OCEAN 1                   | 1                                                                                                    | 1companies                                                                                                    | 1 quotation feedbac                                                             | Approving (1)                                     |                                         |
| Vessel Purchase                                                                                                    | 2                                                                                                    | PE-P24080201                                                                                                    | 4111302<br>备件询价单P2<br>4080201                                                       | General Inquiry                                                                            | Marked indio<br>采购中请2024080202①                                                                                                    | cates that the iter                                              | m has an annua<br>LINK OCEAN 1 | al agreement price                                                                                                    | 1companies                                                                                                    | 1 quotation feedbac                                                             | Approving ()                                      |                                         |
| Purchase Plan                                                                                                    | 3                                                                                                    | PE-P24013102                                                                                                    | 询价单                                                                                 | General Inquiry                                                                            | PA-P23061201 ①                                                                                                    | Quarter Purchase                                                 | LINK OCEAN 1                   | 1                                                                                                    | Scompanies                                                                                                    | 3 quotation feedbac                                                             | Approving ①                                       |                                         |
| Inquiry<br>Management                                                                                                    | 4                                                                                                    | PE-P22101903                                                                                                    | 备件询价单P2<br>2101903                                                                  | General Inquiry                                                                            | 备件申请单20221010(2)①                                                                                                    | Quarter Purchase                                                 | LINK OCEAN 1                   | 1                                                                                                    | 1companies                                                                                                    | 1 quotation feedbac                                                             | Approving (1)                                     |                                         |
| Purchase Order                                                                                                    |                                                                                                    |                                                                                                    |                                                                                     | (                                                                                          |                                                                                                    |                                                                  |                                | +                                                                                                    |                                                                                                    |                                                                                 |                                                   |                                         |
| Supplier Evaluation                                                                                                    | ie inqu                                                                                                    | uny manager                                                                                                    | nent inter                                                                          | lace                                                                                       | 3.                                                                                                    | Click anywhere                                                   | on the target d                | ocumentation to er                                                                                                    | nter the details inte                                                                                         | ertace                                                                          |                                                   |                                         |
|                                                                                                    |                                                                                                    |                                                                                                    |                                                                                     |                                                                                            |                                                                                                    |                                                                  |                                |                                                                                                    |                                                                                                    |                                                                                 |                                                   |                                         |
|                                                                                                    |                                                                                                    |                                                                                                    |                                                                                     |                                                                                            |                                                                                                    | Inquiry Scheme De                                                | tails Approving                |                                                                                                    |                                                                                                    |                                                                                 |                                                   |                                         |
|                                                                                                    |                                                                                                    |                                                                                                    |                                                                                     |                                                                                            |                                                                                                    |                                                                  |                                |                                                                                                    |                                                                                                    |                                                                                 |                                                   |                                         |
| FQ No.: PE-P2411130                                                                                                    | 02                                                                                                    |                                                                                                    |                                                                                     |                                                                                            |                                                                                                    |                                                                  |                                |                                                                                                    |                                                                                                    |                                                                                 |                                                   |                                         |
| FQ No.: PE-P241113                                                                                                    | 02                                                                                                    |                                                                                                    |                                                                                     |                                                                                            | <b>RFQ Name:</b> 备件询价单P                                                                                                    | 24111302                                                         |                                | ltem                                                                                                    | Type: Spare Parts                                                                                             |                                                                                 |                                                   |                                         |
| FQ No.: PE-P2411130<br>equiry Date: 2024-11-13<br>equiry Mode: General Inc                                                                                                    | 02<br>quiry                                                                                                    |                                                                                                    |                                                                                     |                                                                                            | RFQ Name: 备件询价单P<br>Purchase Plan Type: Mir                                                                                                    | 24111302<br>nor Purchase                                         |                                | item<br>Purc                                                                                                    | Type: Spare Parts<br>haser Name: 孙红梅                                                                          |                                                                                 |                                                   |                                         |
| RFQ No.: PE-P2411130<br>aquiry Date: 2024-11-13<br>aquiry Mode: General Inc<br>imail of Inquirer: 12347"                                                                                                    | 02<br>quiry<br>*****4@qq                                                                                                    | , com                                                                                                    |                                                                                     |                                                                                            | RFQ Name: 备件询价单P<br>Purchase Plan Type: Mir<br>Purchaser Phone: 18752                                                                                           | 24111302<br>nor Purchase<br>2789215                              |                                | litem<br>Purc<br>Belo                                                                                                    | Type: Spare Parts<br>haser Name: 孙红传<br>nging Company : 上海五海                                                  | 信息科技有限公司                                                                        |                                                   |                                         |
| REQ No.: PE-P2411130<br>nquiry Date: 2024-11-13<br>nquiry Mode: General Inc<br>imail of Inquirer: 12347"<br>trice Comparison Opinic<br>clually purchased 1 items<br>2024113 [ LINK OCEAN<br>theck Budget UNIZATION                                                                                                    | 02<br>quiry<br>on:ok<br>s   Total<br>I 1:Total P                                                                                                    | rice(CNY) 30.00<br>Price(CNY) 30.00                                                                                 | Total Price o<br>, Freight Charge                                                   | rf Goods(CNY) 30.00<br>0.00 (including Tax0%                                               | RFQ Name: 當件時价单P<br>Purchase Plan Type: Mir<br>Purchase Phone: 18752<br>  Total Freight(CNY) 0.00<br>Taxes 0.00) <br>(0 Check >>                                | 24111302<br>nor Purchase<br>2789215                              |                                | item<br>Purc<br>Beio                                                                                                    | Type: Spare Parts<br>haser Name: 孙红梅<br>nging Company : 上海互海                                                  | 信息科技有限公司                                                                        |                                                   |                                         |
| REQ No.: PE-P2411130<br>nquiry Date: 2024-11-13<br>nquiry Mode: General Inc<br>imail of Inquirer: 12347"<br>Price Comparison Opinic<br>kclually purchased 1 items<br>(2024113 [LINK OCEAN<br>Check Budget Utilization<br>Item Price Type                                                                                                    | 02<br>quiry<br>on: 4@qq<br>on: ok<br>s   Total<br>I 1: Total Pi<br>I Status >                                                                                                    | LCOM<br>Price(CNY) 30.00<br>rice of Goods 30.00<br>Warning: In                                                      | Total Price o<br>, Freight Charge<br>tteiligent data si                             | rf Goods(CNY) 30.00<br>0.00 (Including Tax0%<br>hows abnormal Clief                        | RFQ Name: 简件词阶部户<br>Purchase Plan Type: Min<br>Purchase Phone: 18752<br>  Total Freight(CNY) 0.00<br>Taxes 0 00]<br>Lio Check >>                                | 24111302<br>nor Purchase<br>2789215                              |                                | item<br>Purc<br>Beio                                                                                                    | Type: Spare Parts<br>haser Name: 孙红传<br>nging Company : 上海百海                                                  | 信息科技有限公司                                                                        |                                                   |                                         |
| FQ No.: PE-P2411130<br>inquiry Date: 2024-11-13<br>inquiry Mode: General Inc<br>mail of Inquirer: 12347*<br>rice Comparison Opura-<br>tice Comparison Opura-<br>ti | 02<br>quiry<br>*****4@qq<br>on: ok<br>s   Total<br>I 1: Total P<br>I Status ><br>V                                                                                                    | rcom<br>Price(CNY) 30.00<br>Nice of Goods 30.00<br>Warning: In<br>Suppliers/1compa                                  | Total Price o<br>, Freight Charge<br>teiligent data si                              | rf Goods(CNY) 30.00<br>0.00 (Including Tax0%<br>hows abnormal Clief                        | RPG Name: 원여이가하다<br>Purchase Plan Type: Min<br>Purchaser Phone: 18752<br>[ Total Freight(CNY) 0.00<br>Taxes 0.00]<br>[ to Check >>                              | 24111302<br>nor Purchase<br>2789215                              |                                | ltem<br>Purc<br>Beto                                                                                                    | Type: Spare Parts<br>haser Name: 孙红际<br>nging Company : 上海西海                                                  | 治思科技有限公司                                                                        |                                                   |                                         |
| FQ No.; PE-P2411130<br>quiry Made: General In<br>mail of Inquirer: 1234",<br>near Comparison Opinie<br>clusily purchased 1 items<br>2024113 (LINK OCEAN<br>meck Budget Utilization<br>serie Rudget Utilization<br>Selected Scheme(1)<br>Display/Hide Columns                                                                                                    | 02<br>quiry<br>4@qq<br>on: ok<br>s   Total Pi<br>Status >                                                                                                    | Loom<br>Price(CNY) 30.00<br>rice of Goods 30.00<br>Varning: In<br>Suppliers(toompa                                  | Total Price o<br>, Freight Charge<br>teiligent data si<br>inles )                   | f Goods(CNY) 30.00<br>0.00 (Including Tax0%<br>Nows abnormal Citici                        | RFQ Name: 當件詞的筆戶<br>Purchase Plan Type: Min<br>Purchaser Phone: 18752<br>1 Total Freight(CNY) 0.00<br>Taxes 0.00)<br>to Check >>                                | 24111302<br>for Fluchase<br>2759215                              | )                              | item<br>Purc<br>Beio                                                                                                    | Type: Spare Parts<br>haser Name: 카네셔<br>nging Company : 上海王時<br>Excha                                         | 높은부산취원쇼핑<br>Inge Rate Conversion                                                | ©: 1 CNY = 0.02 U:                                | SD = 0.12897 EUF                        |
| FQ No.: PE-P2411130<br>quiry Daix: 2024-11-31<br>quiry Daix: 2024-11-31<br>quiry Daix: 2024-11-31<br>quiry Daix: 2024-11-32<br>quiry Daix: 2024-11-32<br>quiry Daix: 2024-11-32<br>public columns<br>Display Hole Columns<br>No.: Spare Parts Nam                                                                                                    | 02<br>quiry<br>*****4@qq<br>on: ok<br>s   Total<br>I \$Total<br>I \$Total I \$Total I \$ | Loom<br>Price(CNY) 30.00<br>Vice of Goods 30.00<br>Warning: In<br>Suppliers(1compa                                  | Total Price o<br>, Freight Charge<br>teiligent data si<br>inies )<br>rawing No. Pu  | r Goods(CNY) 30.00<br>0.00 (including Tax0%<br>hows abnormal Citel<br>archase Requirements | RFO Name: 出作規約単単<br>Purchase Plan Type: Mr<br>Purchase Phone: 18733<br>1 Tost Frees Dong<br>150 Check >>                                                        | 24111302<br>tor Purchase<br>2729215                              | )<br>withdraw it               | Nam<br>Pur<br>Belo                                                                                                    | Type: Spare Parts<br>haser Name: 위선(영<br>nging Company : 上부트회위<br>Excha                                       | 倫思科技句面公司)<br>imge Rate Conversion<br>Appl No.Item No                            | ①: 1 CNY = 0.02 U:<br>Unit Price (CNY)            | SD = 0.12897 EUR                        |
| RFC No. PE-P241133<br>nquiry Date: 2024-11-33<br>inquiry Mote: Coeneral In-<br>timail of Inquire: 1347+<br>res Comparison Opinic<br>chally purchased Tierre<br>20241113 (1)44 Columnia<br>terre Pitte Type<br>Selected Scheme()<br>Copply/Itide Columnia<br>も、Spare Parts Nam<br>の意思想からの E<br>Position No. 2                                                                                                    | 02<br>quiny<br>                                                                                                    | LCOM<br>Proce(CNY) 50.000<br>M Control 5000<br>Warming: In<br>Suppliers(1compa<br>odd/Specification/D)<br>71-02-003 | Total Price o<br>Freight Change<br>teeligent data si<br>nies )                      | r Goods(CNY) 30.00<br>0.00 (including Tax0%<br>hows abnormal Cited<br>archase Requirements | RFO Name: 微中的阶部户<br>Purchase Phone: Mitr<br>Purchase Phone: Mitr<br>Purchase Phone: Mitr<br>Purchase Phone: Mitr<br>Taxes: 000)<br>Itom At<br>Itom At<br>Curren | 24111302<br>Nor Purchase<br>York States<br>Yoou sure to v        | )<br>withdraw it               | Year Into Contract International International Internation | Type: Spare Parts<br>haser Name: HCTS<br>Inging Company : 노위조미야<br>Exchu<br>12-11 UNE COEA<br>편 N-1 UNE COEA  | 송문부분취용상편)<br>Inge Rate Conversion<br>Appl No.Item No<br>OLT-PA-P2411<br>1104 _2 | D: 1 CNY = 0.02 U:<br>Unit Price (CNY)<br>10 00 S | <b>50 - 0.12897 EUR</b><br>Tota<br>30.0 |
| PEON No.: PE-P241133<br>quiry base: 2024-11-33<br>quiry base: 2024-11-33<br>mail of Inquirer: 2347*<br>inter Comparison Opinic<br>thuily purchase of items<br>for any purchase of items<br>for any purchase of items<br>for any purchase of items<br>solution of the any purchase<br>solution of the any purchase<br>position of the any purchase<br>position No.: 2                                                                                                    | 02<br>quiry<br>*****4@qq<br>sn: ok<br>s   Total<br>i Status ><br>v<br>i Status ><br>v<br>i Inquiry<br>ise C                                                                                                    | .com<br>Price(CIVY) 30.00<br>Warning: In<br>Suppliers(1compa<br>odel5pectication/Di<br>71-02-005                    | Total Price o<br>; Freight Charge<br>tetriligent data si<br>nies )<br>raving No. Pu | r Goods(CNY) 30.00<br>0.00 (netuding Tax0%<br>hows abnormal Citel<br>archase Requirements  | RPO Name: 田中田(田田田田田田田田田田田田田田田田田田田田田田田田田田田田田田田田田田                                                                                                    | 24111302<br>for Functiones<br>7789215<br>you sure to v<br>Cancel | )<br>withdraw it               | Nam<br>Pur<br>Beto<br>eny Info (2024<br>very Place 2024                                                                                                    | Type: Spare Parts<br>haver Name: 가신다<br>Inging Company : 노월조가<br>Excha<br>Vessel<br>12-11<br>LINC OCEA<br>N 1 | A 문사 R 이 파소리)<br>Inge Rate Conversion<br>Appl No. Item No.<br>OLL PA-P2411_2    | D: 1 ONY = 0.02 U:<br>Unit Price (CNY)<br>10.00 S | SD = 0.12897 EU<br>Tota<br>30.1         |

## Description:

After withdrawal, the documentation changes to "Inquiring" status, as shown in the following figure.

int. Withdraw

s Agree Rejec

| 小 互海科技                                           | 0 | ) Q                                                                                                 |              |                    |                 | Work                    | bench (29222) Ve     | essel Monitor Fi          | nd                      | Switc                    | hing System 👻 💭              | \$\$ EN <del>•</del> @                              | The The       |
|--------------------------------------------------|---|----------------------------------------------------------------------------------------------------|--------------|--------------------|-----------------|-------------------------|----------------------|---------------------------|-------------------------|--------------------------|------------------------------|-----------------------------------------------------|---------------|
| ₩ Purchasing                                     | ~ | Span                                                                                                | e Parts Ma   | rine Stores        | Oil Chart       |                         |                      |                           |                         |                          |                              |                                                     |               |
| Durabase                                         |   | After withdrawal, the documentation changes to "Inquiring" ststus, as shown in the following figure |              |                    |                 |                         |                      |                           |                         |                          |                              |                                                     |               |
| Application                                      |   | Add                                                                                                 |              |                    | 1               |                         |                      | Please select Belonging C | Please select creation  | date. Supplier Name      | Keywords                     | Searching                                           | Reset         |
| Purchase Docking                                 |   | No.                                                                                                 | RFQ No.      | RFQ Name           | Inquiry Mode 👻  | Purcatise Appl.No./Appl | Purchase Plan Type 🔻 | Vessel 👻                  | Number of inquiry items | Number of Inquiry Suppli | Qty of Feedback              | Status 👻                                            | Operation     |
| Materials<br>Acceptance                          |   | 20                                                                                                  | PE-P2001001  | 3061801            | General inquity | P TOUG TOUGUT U         | Qualiter Purchase    | LINK OCEAN I              | 1                       | roompanies               | ks                           | unsuumiteu                                          | COX Delete    |
| Vessel Purchase                                  |   | 27                                                                                                  | PE-P23051801 | 备件询价单P2<br>3051801 | General Inquiry | PA-P23030801 ①          | Quarter Purchase     | LINK OCEAN 1              | 1                       | Ocompanies               | 0 quotation feedbac<br>ks    | Unsubmitted                                         | Edit   Delete |
| Purchase Plan                                    |   | 28                                                                                                  | PE-P24121001 | 备件询价单P2<br>4121001 | General Inquiry | 1123 ①                  | Minor Purchase       | LINK OCEAN 1              | 5                       | 4companies               | 1 quotation feedbac<br>ks    | In the Inquiry                                      |               |
| Inquiry<br>Management                            |   | 29                                                                                                  | PE-P24111502 | 备件询价单P2<br>4111502 | General Inquiry | OL1-PA-P24111502 ()     | Minor Purchase       | LINK OCEAN 1              | 2                       | 1companies               | 0 quotation feedbac<br>ks    | In the Inquiry<br>The quotation has been<br>closed. |               |
| Purchase Order                                   |   | 30                                                                                                  | PE-P24111501 | 备件询价单P2<br>4111501 | General Inquiry | OL1-PA-P24111501        | Minor Purchase       | LINK OCEAN 1              | 2                       | 1companies               | 0 quotation feedbac<br>ks    | In the Inquiry<br>The quotation has been<br>closed. |               |
| Supplier Evaluation<br>Annual Agreement<br>Price |   | 31                                                                                                  | PE-P24111301 | 备件询价单P2<br>4111301 | General Inquiry | OL1-PA-P24111203        | Minor Purchase       | LINK OCEAN 1              | 2                       | 1companies               | 2 quotation feedbac<br>ks •2 | In the Inquiry<br>The quotation has been<br>closed. |               |
| After-sales<br>Feedback                          |   | 32                                                                                                  | PE-P24101601 | 备件询价单P2<br>4101601 | General Inquiry | 互海1号季度申请①               | Quarter Purchase     | LINK OCEAN 1              | 1                       | 4companies               | 1 quotation feedbac<br>ks    | In the Inquiry<br>The quotation has been<br>closed. |               |